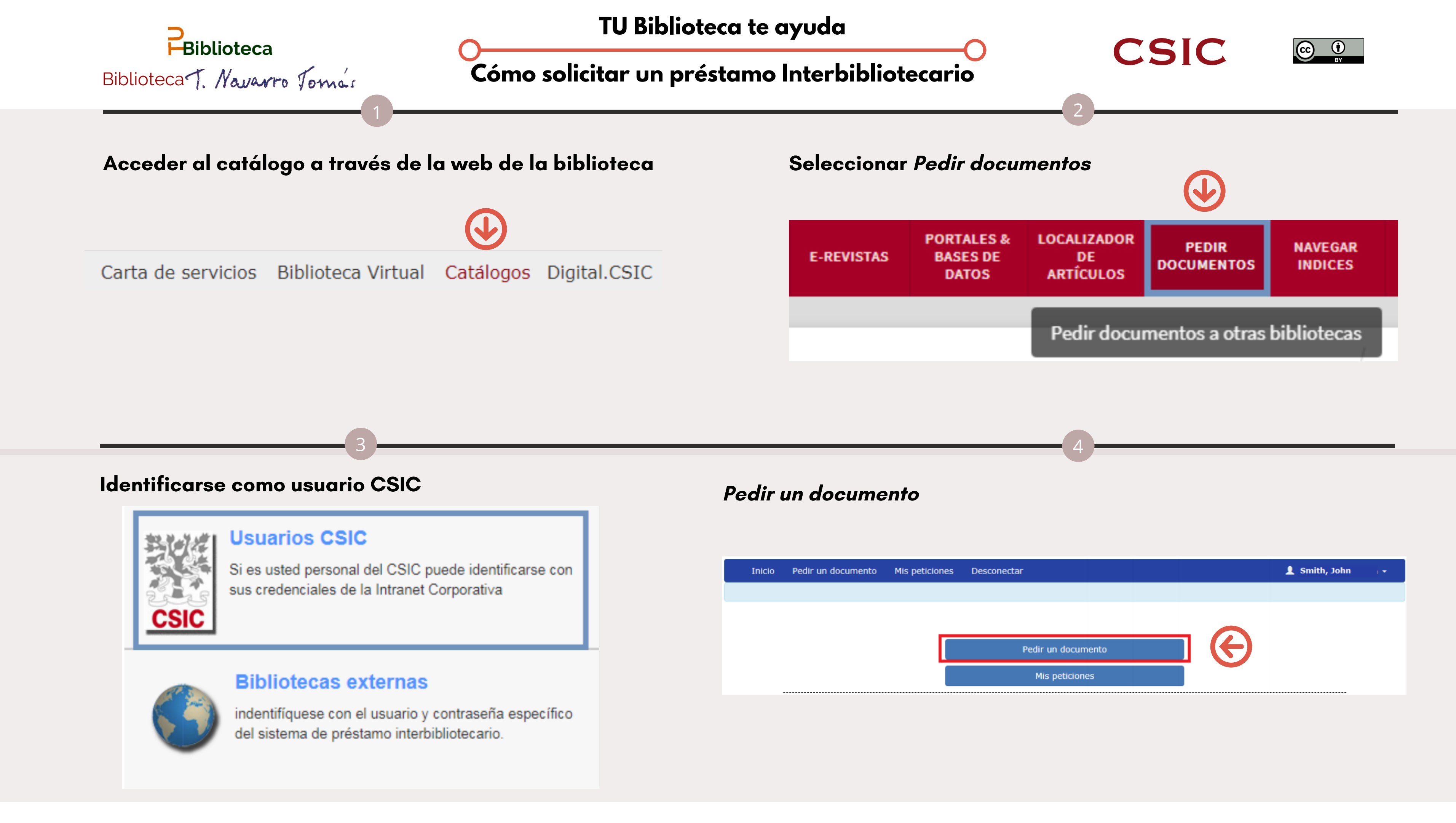

## Rellenar el mayor número posible de datos para facilitar su localización y *Enviar*

| Datos del documento:                                                                |            |             |           | Datos de la solicitud: |                                                                                       |      |                |                 |           |           |
|-------------------------------------------------------------------------------------|------------|-------------|-----------|------------------------|---------------------------------------------------------------------------------------|------|----------------|-----------------|-----------|-----------|
| DOI                                                                                 | buscar     | PubMed ID   | buscar    |                        | Tipos documento                                                                       | T    | Es un préstamo | ?               | Recepción | ×         |
| Publicación *                                                                       |            |             |           |                        | Soporte:                                                                              |      | 10             | Nivel máximo de | demanda   |           |
| Autor                                                                               |            |             |           |                        | (E)lectrónico                                                                         |      | •              | España          |           | Ŧ         |
| Artículo o capítulo                                                                 |            |             |           |                        | Notas                                                                                 |      |                |                 |           |           |
| Año                                                                                 | Volumen    | Número      | Páginas   |                        |                                                                                       |      |                |                 |           | <u>li</u> |
| Ciudad de publicación                                                               | Editor     | Edición     | ISSN-ISBN |                        | Env                                                                                   | viar | A              |                 | Anular    |           |
| Ref. usuario                                                                        |            |             |           |                        |                                                                                       |      |                |                 |           |           |
|                                                                                     |            |             |           |                        |                                                                                       |      |                |                 |           |           |
| Comprobar que la solicitue                                                          | d se ha en | viado corre | ctamente  |                        |                                                                                       |      |                |                 |           |           |
| Poniendo solicitud en cola para su gestión                                          |            |             |           | (ĵ)                    | Descargar infografía: http://hdl.handle.net/10261/215089<br>Pregunta a tu biblioteca: |      |                |                 |           |           |
| Su solicitud ha sido tramitada a nuestro servicio y será atendida lo antes posible. |            |             |           |                        | http://biblioteca.cchs.csic.es/informacion.php#formulc                                |      |                |                 |           |           |
|                                                                                     | menú       |             |           |                        |                                                                                       |      |                |                 |           |           |